After requesting a PIN from ACHS, you will receive an email like the one below, click on the "Next" button to start the registration process.

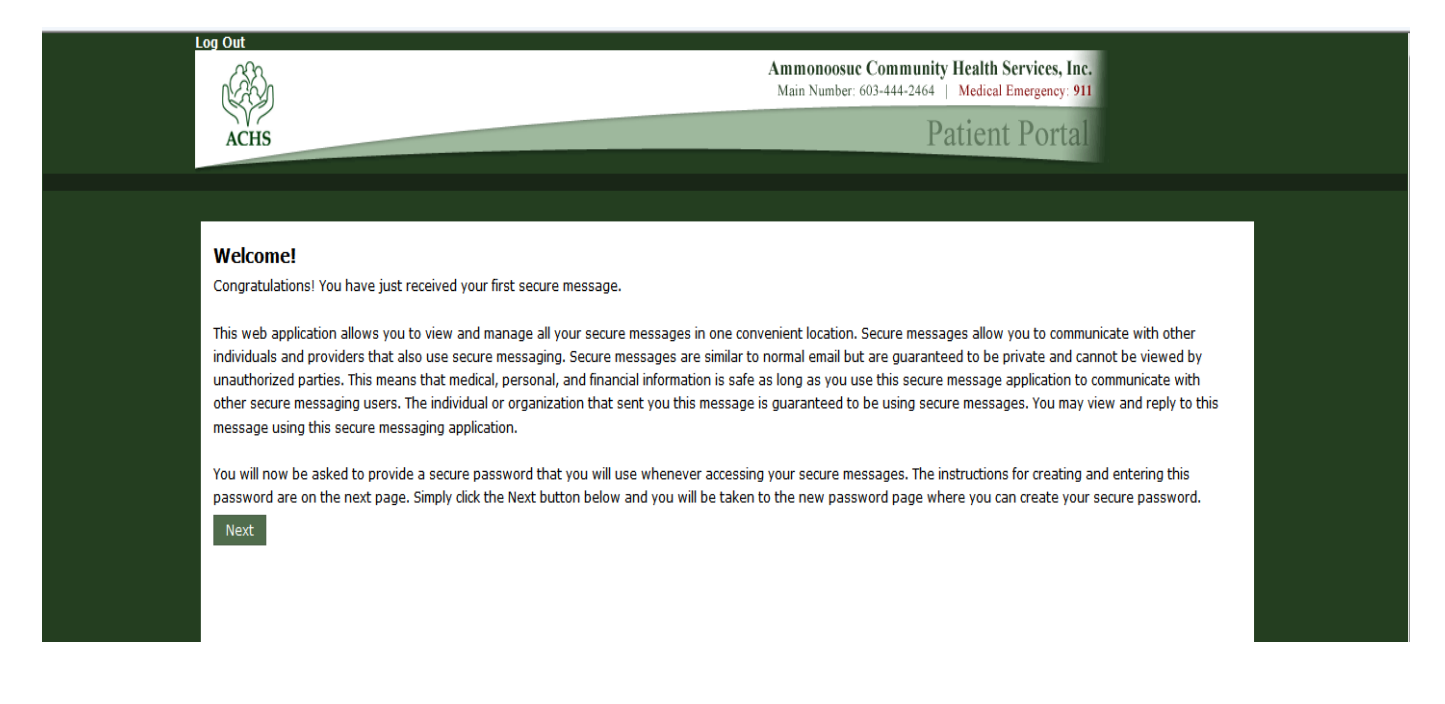

This will open the following window, revealing your unique PIN. Copy the PIN ID as you will need to enter it later in the process, then begin Step 1 by clicking on the link.

| Inbox Sent Drafts Deleted Folders                                                                                       |                              |
|----------------------------------------------------------------------------------------------------|------------------------------|
|                                                                                                    |                              |
| 🖅 Send 🛛 🕴 Attach 🗸 😿 Save As 🗸 🔄 Settings 🗸 🛛 🗙 Delete 🛛 🔀 Close                                                       |                              |
| To: Ammonoosuc Community Health Services                                                                                |                              |
| Do NOT include private or sensitive information (PHI) in the subject line. It will be displayed in the recipient's pers | onal non-secure email inbox. |
| Subject: RE: Established Patient Instructions                                                                           | ÷                            |
| 🔺 👗 🛅 🗳 🍽 🖪 🗾 🖳 🖓 🍋 🖪 🖉 🖳 🛃 🗸 🖬 Font 💿 Size 💿 🐳 🖾 🚝 🗐 🚍                                                                 |                              |
|                                                                                                    |                              |
|                                                                                                    |                              |
| Sent: 8/28/2013 9:14:59 AM                                                                                              |                              |
| To: dep15 Training                                                                                                    |                              |
| Subject: Established Patient Instructions                                                                               |                              |
| Patient Portal Pin Generator.rtf                                                                                        |                              |
| Summary: Int Oth: Patient Portal Pin Generator                                                                          |                              |
| Patient Name: dep15 TrainingDOB: 8/11/1992                                                                              |                              |
| Sex: F                                                                                                    |                              |
| Summary: Patient Portal Pin Generator                                                                                   |                              |
| Tou will need to complete the 5 remaining registration steps starting with vehiging Your identity                       |                              |
| The included PIN will be valid until September 27, 2013                                                                 |                              |
| Your PIN ID: XXXXXXXXXXXX                                                                                               |                              |
| Convitto PIN above and Begin Step 1 below                                                                               |                              |
| Copy the Fill above and Degin Step 1 below.                                                                             |                              |
|                                                                                                    |                              |
| Please Note: You will need to complete all 3 registration steps before your first scheduled visit                       |                              |
| Step 1: Verify your Identity at                                                                                         |                              |
| https://portal.achs-inc.org/portal/EMRPatientQuestion.aspx                                                              |                              |
| Step 2: Submit your Preferred Method of Contact at                                                                      |                              |
| https://portal.achs-inc.org/portal/i+Want+Lo/Preferred+Method+of+Contact/default.aspx                                   |                              |
| https://portal.achs.inc.org/portal/1=///ant+To/Lodate+Personal+Information+Deg/default.acpy                             |                              |
| https://portal.achis-inc.org/portal/invalit/To/opdaterreisonartiniomationTrteg/default.aspx                             |                              |
| If you were unable to complete any of the registration steps during this session, you may click the                     | e corresponding              |
| LINK above to retry.                                                                                                    |                              |

## STEP1: Complete the required fields noted with an asterisk and hit the "Submit" button

| Welcome to Patient Port                                                    | al                                                             |  |
|----------------------------------------------------------------------------|----------------------------------------------------------------|--|
| Please provide the following                                               | required information before continuing to your secure message. |  |
|                                                                            |                                                                |  |
| Basic information                                                          |                                                                |  |
| User ID:                                                                   | tammytest13+xx@gmail.com                                       |  |
| * First name:                                                              |                                                                |  |
|                                                                            |                                                                |  |
| * Last name:                                                               |                                                                |  |
|                                                                            |                                                                |  |
|                                                                            |                                                                |  |
| Password informatio                                                        | n                                                              |  |
| * New password:                                                            |                                                                |  |
|                                                                            |                                                                |  |
| * Confirm password:                                                        |                                                                |  |
|                                                                            |                                                                |  |
|                                                                            |                                                                |  |
|                                                                            |                                                                |  |
| Hint questions                                                             |                                                                |  |
| Hint questions<br>Hint question 1:                                         | What is your mother's maiden name?                             |  |
| Hint questions<br>Hint question 1:                                         | What is your mother's maiden name?                             |  |
| Hint questions<br>Hint question 1:<br>* Hint answer 1:                     | What is your mother's maiden name?                             |  |
| Hint questions<br>Hint question 1:<br>* Hint answer 1:<br>Hint question 2: | What is your mother's maiden name?                             |  |
| Hint questions<br>Hint question 1:<br>• Hint answer 1:<br>Hint question 2: | What is your mother's maiden name?                             |  |

#### The Patient Verification window will open, choose "I have my security pin" and hit the "Next" button

| Log Out   Edit dep15 Trainin | g's Account   Verify My Identity                                                                                                    |
|------------------------------|----------------------------------------------------------------------------------------------------|
|                              | Ammonoosuc Community Health Services, Inc.<br>Main Number: 603-444-2464   Medical Emergency: 911                                                                                                    |
| ACHS                         | Patient Portal                                                                                                    |
| Home                         | Patient Verification                                                                                                    |
| CCD View                     | The webpage you are trying to access contains personal health information and is restricted.                                                                                                    |
| My Inbox                     | In order to access restricted parts of the website, you will need to provide us some additional information so that we can verify your identity.                                                                  |
| View My Chart                |                                                                                                    |
| Update My Chart              | Please answer the following question:                                                                                                    |
| I Want To                    | I have my security pin.                                                                                                    |
| Contact Us                   | C I do <b>NOT</b> have my security pin.                                                                                                    |
|                              | $^{ m C}$ I do not wish to verify my identity right now, please take me back to the homepage.                                                                                                    |
|                              | If you don't want to verify your identity right now, you can return to this page by clicking the "Verify My<br>Identity" link near the top of the screen, or by visiting a page that contains restricted content. |
|                              | Next >                                                                                                    |

# Validate your identity by entering "first name, last name, birth date and PIN" and hit the "Verify" button

| Log Out   Edit dep15 Training's Account   Verify My Identity |                                                                                                    |  |  |  |
|--------------------------------------------------------------|----------------------------------------------------------------------------------------------------|--|--|--|
|                                                              | Ammonoosuc Community Health Services, Inc.<br>Main Number: 603-444-2464   Medical Emergency: 911                                                                                                    |  |  |  |
| ACHS                                                         | Patient Portal                                                                                                    |  |  |  |
| Home<br>CCD View<br>My Inbox                                 | Validate Identity<br>To protect your privacy, we need to verify your identity by matching your personal information with the<br>information stored in our records.                                                                                                    |  |  |  |
| View My Chart<br>Update My Chart<br>I Want To<br>Contact Us  | ▲ Disclaimer<br>The information on this Web site is provided as a service by our clinic. While we try to keep the information<br>as accurate as possible, we disclaim any implied or stated warranty or representation about its accuracy,<br>completeness, content or appropriateness for a particular purpose. |  |  |  |
|                                                              | Verify Identity  * First Name:  * Last Name:  Birth date:  PIN:  Verify                                                                                                    |  |  |  |

## **STEP 2: Choose your "Preferred Method of Contact"**

| ACHS                                         | Patient Portai                                                                                                    |
|----------------------------------------------|----------------------------------------------------------------------------------------------------|
| Home<br>CCD View                             | Previous Next Review Submit                                                                                                    |
| My Inbox<br>View My Chart<br>Update My Chart | Preferred Method of Contact (dep15 Training)                                                                                                    |
| I Want To                                    | To help us keep in touch, please tell us your contact preference. We encourage you to select<br>Secure Message. It's faster and more secure than phone messages and requests for you to<br>call us back.<br>My preferred method of contact is:<br>Secure Message<br>Phone<br>Preferred Phone Number:<br>603-444-4444 |
|                                              | Previous Next Review Submit                                                                                                    |
|                                              | Ammonoosuc Community Health Services, Inc.<br>Littleton – <u>Franconia</u> – <u>Warren</u> – <u>Whitefield</u> – <u>Woodsville</u><br>www.ammonoosuc.org                                                                                                    |

#### STEP 3: Complete the next four screens "Update Personal Information"

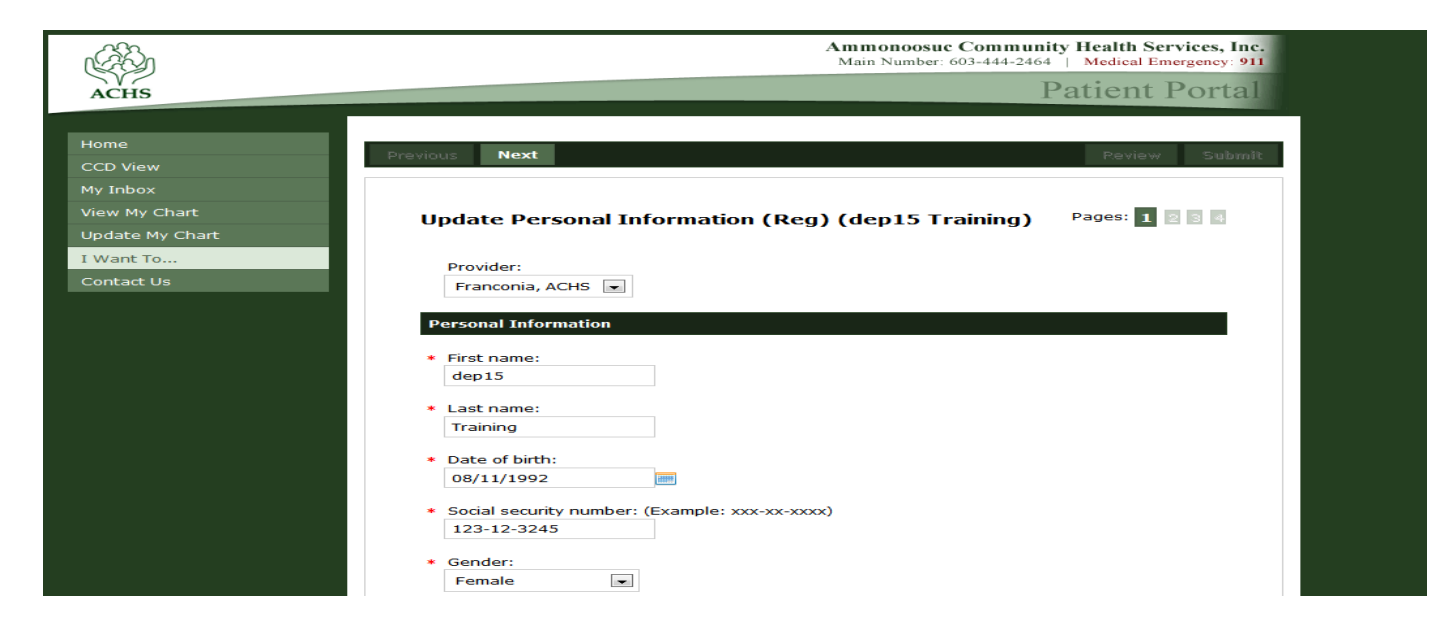

#### Congratulations! You have completed the registration process!

You are now able to use the patient portal to:

- View your chart
- Request medication refills
- Complete some pre-appointment and clinical forms
- Request an appointment
- Make a payment
- Email your provider

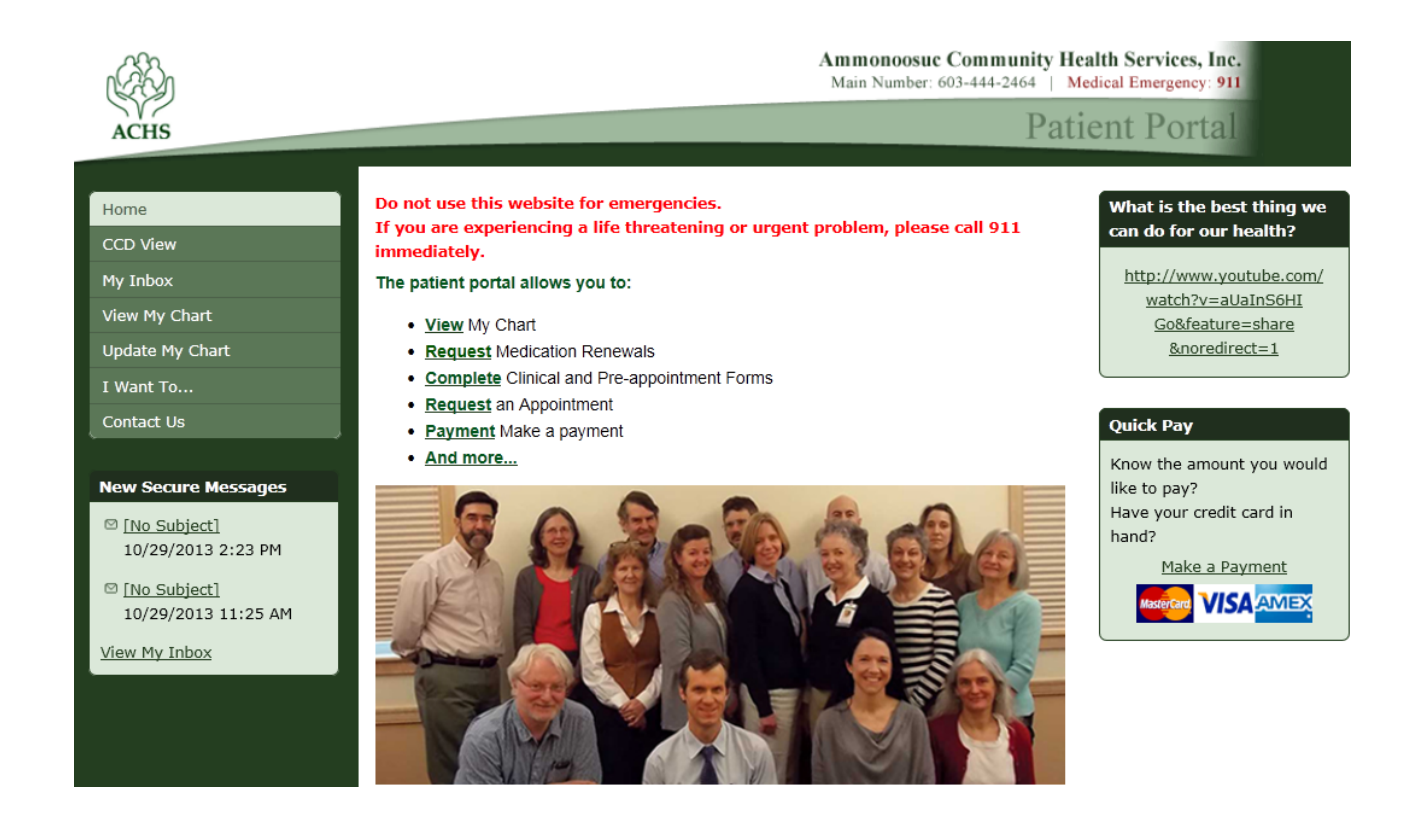